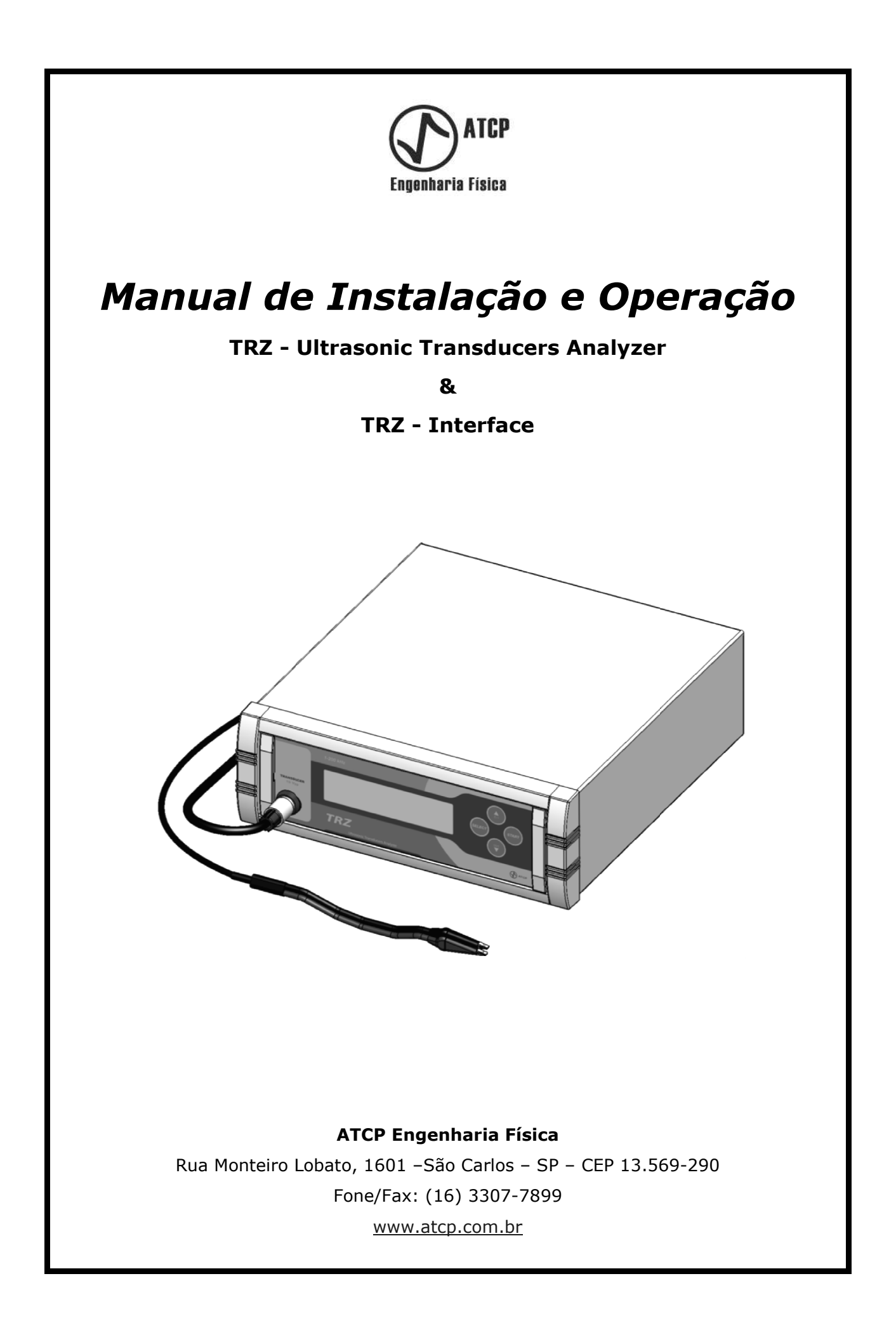

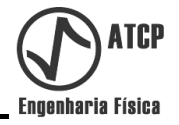

# Manual de Instalação e Operação

**Ultrasonic Transducers Analyzer - TRZ** 

& TRZ - Interface

Copyright

Copyright © 2011, by ATCP Engenharia Física

Direitos Reservados.

As informações contidas neste manual têm caráter técnico e informativo e são de propriedade exclusiva da ATCP Engenharia Física não podendo ser reproduzida total ou parcialmente sem autorização por escrito da mesma.

A ATCP Engenharia Física reserva-se o direito de fazer as alterações neste manual e no produto sem qualquer aviso prévio.

Março/2011 Versão 2.0

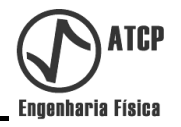

## ÍNDICE

| 1. Introdução                                                   | 06 |
|-----------------------------------------------------------------|----|
| 2. Definições                                                   | 06 |
| 3. Aplicações                                                   | 07 |
| 4. Características gerais                                       | 07 |
| 5. Especificações                                               | 09 |
| 6. Funções e comandos                                           | 09 |
| 6.1 Painel frontal                                              | 09 |
| 6.2 Painel traseiro                                             | 10 |
| 7. Acessórios                                                   | 11 |
| 8. Itens Opcionais                                              | 11 |
| 9. Especificações Técnicas                                      | 11 |
| 10. Antes de Instalar o Equipamento                             | 11 |
| 11. Instalação do Equipamento                                   | 11 |
| 11.1 Conectando a ponta de prova                                | 11 |
| 11.2 Conectando o TRZ à rede elétrica                           | 12 |
| 12. Operação do Equipamento                                     | 12 |
| 12.1 Fazendo uma medida via TRZ-Ultrasonic Transducer Analyser  | 12 |
| 12.2 Visualizando os resultados obtidos na tomada de uma medida | 12 |
| 12.2.1 Linha superior do visor LCD                              | 12 |
| 12.2.2 Linha inferior do visor LCD (Impedância)                 | 13 |
| 12.2.3 Linha inferior do visor LCD (Corrente)                   | 14 |
| 13. Teste da "Moeda"                                            | 14 |
| 14. Fluxograma do software embarcado                            | 15 |
| 14.1 Fluxograma do menu de seleção                              | 15 |
| 14.2 Fluxograma do tipos de transdutores                        | 15 |
| 14.3 Fluxograma do tipos de transdutores                        | 17 |
| 14.3.1 Aferição do TRZ                                          | 18 |
| 14.4 Comunicando com a TRZ Interface                            | 18 |
| 15. TRZ-Interface                                               | 19 |
| 15.1 Instalação                                                 | 19 |
| 15.2 Parâmetros                                                 | 19 |
| 15.2.1 Frequência Inicial                                       | 20 |
| 15.2.2 Frequência Final                                         | 20 |

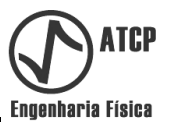

| 15.2.3 Tensão                              | 20 |
|--------------------------------------------|----|
| 15.2.4 Pontos                              | 20 |
| 15.2.5 Média                               | 20 |
| 15.3 Dados de Saída                        | 21 |
| 15.3.1 Frequência da antirressonância      | 21 |
| 15.3.2 Impedância da antirressonância      | 21 |
| 15.3.2 Frequência da ressonância           | 21 |
| 15.3.3 Impedância da ressonância           | 21 |
| 15.3.4 <b>AF</b>                           | 21 |
| 15.3.5 Δ <b>Z</b>                          | 21 |
| 15.4 Barra de Ferramentas                  | 21 |
| 15.4.1 Medir                               | 21 |
| 15.4.2 Salvar                              | 21 |
| 15.4.3 Abrir                               | 22 |
| 15.4.4 Transdutor de referência padrão     | 22 |
| 15.4.4.1 Descrição                         | 22 |
| 15.3.4.2 Parâmetros                        | 22 |
| 15.3.4.3 Intervalo dos valores             | 22 |
| 15.3.4.4 Criando novo padrão de referência | 23 |
| 15.4.5 Opções de curva                     | 23 |
| 15.4.6 Escala Logarítmica                  | 24 |
| 15.4.7 Escala Linear                       | 24 |
| 15.4.8 Fator de Potência                   | 24 |
| 15.4.9 Salva Tela                          | 24 |
| 15.4.10 Relatório dos resultados           | 24 |
| 15.4.11 Sobre ATCP Engenharia Física       | 25 |
| 15.5 Tela Gráfica                          | 25 |
| 15.6 Barra de leitura do gráfico           | 25 |
| 15.6.1 Menu Arquivo                        | 26 |
| 15.6.1.1 Medir                             | 26 |
| 15.6.1.2 Salvar Como                       | 26 |
| 15.6.1.3 Abrir                             | 26 |
| 15.6.2 Menu Operações                      | 26 |
| 15.6.2.1 Transdutor                        | 27 |
| 15.6.2.2 Curva amarela                     | 27 |

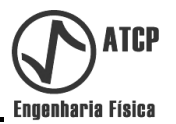

| 15.6.2.3 Escala Log 27           | 7 |
|----------------------------------|---|
| 15.6.2.4 Escala Linear 27        | 7 |
| 15.6.2.5 Curva Verde 27          | 7 |
| 15.6.2.6 Salva Tela 27           | 7 |
| 15.6.2.7 Carrega Tela 27         | 7 |
| 15.6.2.7 Carrega Tela 27         | 7 |
| 15.6.3 Menu Relatório 27         | 7 |
| 15.6.4 Menu Configurações 27     | 7 |
| 15.6.4.1 Seleção da Porta 27     | 7 |
| 15.6.4.2 Idioma 27               | 7 |
| 15.6.5 Sobre 27                  | 7 |
| 16. Advertências 28              | 8 |
| 17. Manutenção do Equipamento 28 | 8 |
| 18. Solução de Problemas 28      | 8 |
| 19. Assistência Técnica 29       | 9 |
| 20. Termo de Garantia 29         | 9 |
| 21. Termo de Responsabilidade 29 | 9 |

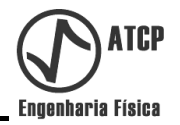

## 1. Introdução

Os equipamentos e produtos da empresa ATCP ENGENHARIA FÍSICA são projetados e fabricados para oferecer uma maior vida útil e um ótimo desempenho durante sua utilização.

Este Manual de Instalação e Operação contém informações importantes e necessárias para a correta utilização e manutenção do equipamento.

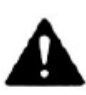

Atenção! A utilização imprópria deste equipamento bem como a não observância das informações e recomendações contidas neste manual, pode ocasionar danos ao produto ou má qualidade nos resultados finais dos trabalhos. Leia atentamente este manual antes de começar a utilizar o equipamento.

#### 2. Definições

**Fator de Potência:** É a razão entre a potência ativa e reativa. O fator de potência de uma carga puramente resistiva é um e o de uma carga puramente capacitiva é zero. Normalmente o comportamento dos transdutores ultrassônicos oscila entre estes extremos.

**Ressonância:** É o fenômeno que ocorre quando o transdutor é excitado em sua frequência natural de vibração (modo série do circuito equivalente); na ressonância o transdutor atinge a maior amplitude de vibração em termos de força. Nos transdutores ultrassônicos a ressonância apresenta baixa impedância e é um mínimo local na curva Z(f).

**Antirressonância:** É o fenômeno que ocorre quando o transdutor é excitado em sua frequência natural de vibração (modo paralelo do circuito equivalente); na antirressonância o transdutor atinge a maior amplitude de vibração em termos de deslocamento. Nos transdutores ultrassônicos a antirressonância apresenta alta impedância e é um máximo local na curva Z(f).

Observamos o gráfico de caracterização do transdutor 20 kHz obtido através do equipamento TRZ + a TRZ-Interface.

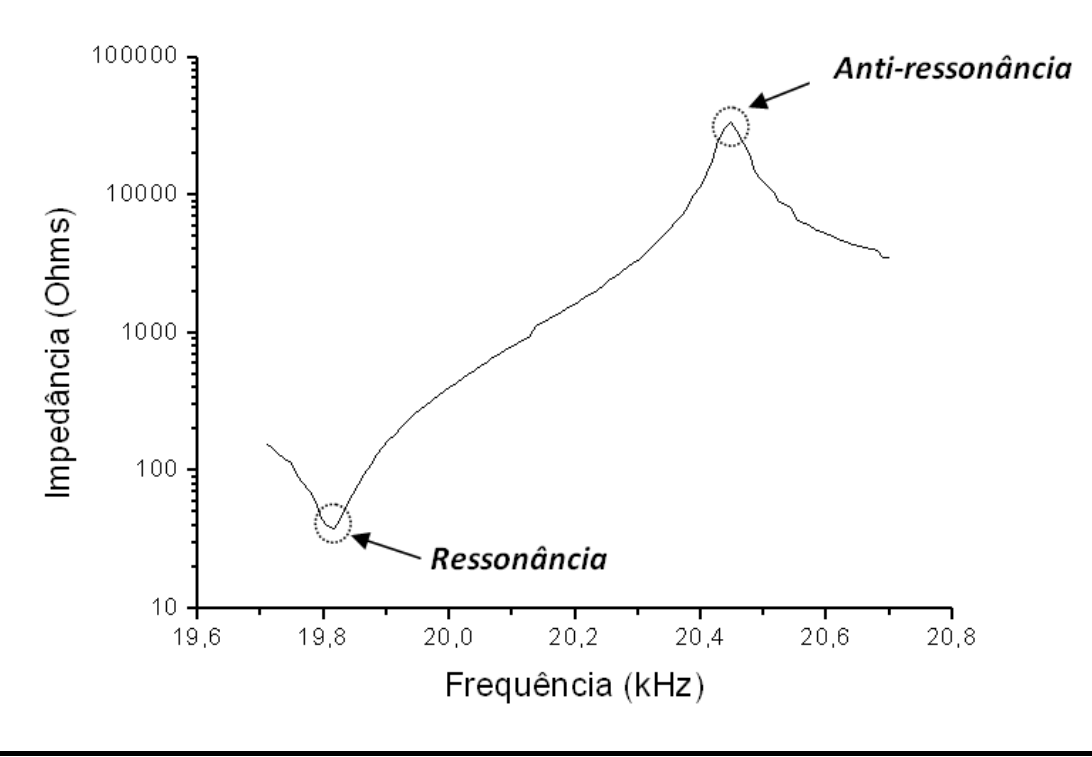

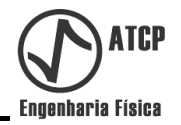

## 3. Aplicação

O **<u>TRZ-Ultrasonic Transducers Analyzer</u>**, em conjunto com o Software <u>**TRZ-Interface**</u>, é um instrumento de alta tecnologia específico para o controle de qualidade, desenvolvimento e manutenção de transdutores ultrassônicos.

As funções e os modos de operação foram pensados para atender:

- Fabricantes de transdutores ultrassônicos; para a realização de controle de qualidade a partir de faixas de aceite para a frequência e impedância de operação.
- Usuários finais de máquinas de solda por ultrassom; para manutenção preventiva e/ou verticalização da manutenção corretiva de seus transdutores e conjuntos acústicos.
- Departamentos de P&D, empresas e Laboratórios de Pesquisas; para o desenvolvimento ou melhoria de transdutores ultrassônicos de potência.
- Laboratórios didáticos de engenharia elétrica; para demonstração dos conceitos relacionados a sistemas reativos, circuitos ressonantes e fator de potência.

#### 4. Características gerais

## **TRZ - Ultrasonic Transducer Analyzer**

Tecnicamente, o equipamento **TRZ - Ultrasonic Transducer Analyzer** (Analisador de Transdutores Ultra-sônicos) consiste em um impedâncimetro, que, por meio de uma varredura de frequência, extrai a frequência de ressonância e de antirressonância e os respectivos módulos das impedâncias. Além dessas informações o equipamento informa valores de corrente na frequência de interesse (ressonância ou antirressonância, dependendo do tipo de transdutor).

O software embarcado do equipamento oito opções tipos de transdutores de solda, oito de limpeza e oito de limpeza-tanque. Outros tipos e podem ser adicionados conforme a necessidade do cliente.

A medição ocorre aplicando um sinal com varredura de frequência ao longo de uma faixa que é discretizada em 104 pontos.

As faixas de varredura para cada tipo de transdutor foram determinadas através dos seguintes critérios: para transdutores de solda, 5% do valor da frequência central e um deslocamento superior da ordem de 20% da faixa estabelecida; para os transdutores de limpeza e limpeza-tanque, a faixa é de 25% do valor da frequência central e um deslocamento inferior da ordem de 20% da faixa estabelecida. Por exemplo, para transdutor de 20 kHz, sendo este de solda, a faixa é de 19,7 a 20,7 kHz (vide figura abaixo), já se este transdutor for um de limpeza e limpeza-tanque, a faixa é de 16,5 a 21,5 kHz.

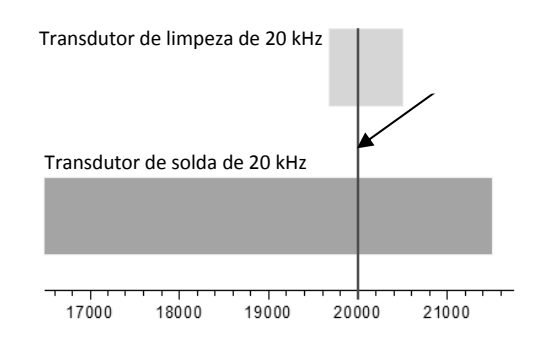

Ilustração dos intervalos de freqüência analisados no caso de um transdutor de 20 kHz de solda (faixa cinza) e de um de 20 kHz de limpeza (faixa azul)

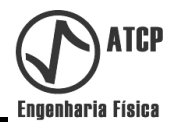

O software embarcado realiza um tratamento matemático (interpolação) que aumenta a precisão dos resultados; para transdutores de limpeza-tanque, o software realiza uma suavização da região onde estão concentradas as ressonâncias dos transdutores do tanque e reporta um valor médio.

## **TRZ-interface**

O software **TRZ-interface** permite um maior aproveitamento dos recursos do equipamento **TRZ- Ultrasonic Transducer Analyzer** possibilitando o ajuste dos principais parâmetros:

- Frequência inicial e final da faixa de varredura
- Número de pontos de discretização
- Média do ponto.

No software **TRZ-Interface**, a faixa de varredura pode ser alterada modificando a frequência inicial e final. Quanto à discretização, esta pode ser alterada selecionando a quantidade de pontos que queremos para a realização da medida. Quanto mais estreita a faixa de varredura, maior o número de pontos e a média, mais precisa será a medição; contudo há um compromisso com o tempo de duração da medição.

No espaço de apresentação de resultados são listados os valores de frequência de ressonância e antirressonância assim como a frequência central do transdutor.

É importante destacar que o software é capaz de avaliar o transdutor em teste com relação a um padrão pré-estabelecido. Essa função é empregada para o controle da qualidade.

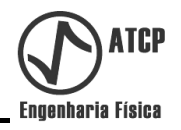

## 5. Especificações

#### Faixas de caracterização:

|                      | Mínimo | Máximo | Unidade |
|----------------------|--------|--------|---------|
| Frequência           | 1      | 200    | kHz     |
| Impedância           | 0,1    | 200 k  | Ohms    |
| Tensão de excitação* | 1,5    | 10     | Vpp     |

#### Precisão para faixa de 10 a 100 kHz e de 10 ohms a 50k ohms (resistivos)

| Frequência                 | ± 0,02      | -           | % |
|----------------------------|-------------|-------------|---|
| Impedância*                | ± 3,9       | -           | % |
| Fase e (fator de potência) | Qualitativa | Qualitativa | - |

\*1,5 Vpp para a faixa de 0,1 a 100 ohm e 10 Vpp, para faixa de 10 a 200k ohms.

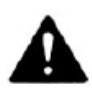

Atenção! O cabo das pontas de prova apresenta uma capacitância parasita de ≈ 120 pF que não é descontada pelo software embarcado ou pela Interface no cálculo da impedância.

#### 6. Funções e Comandos

#### 6.1 Painel Frontal e conector

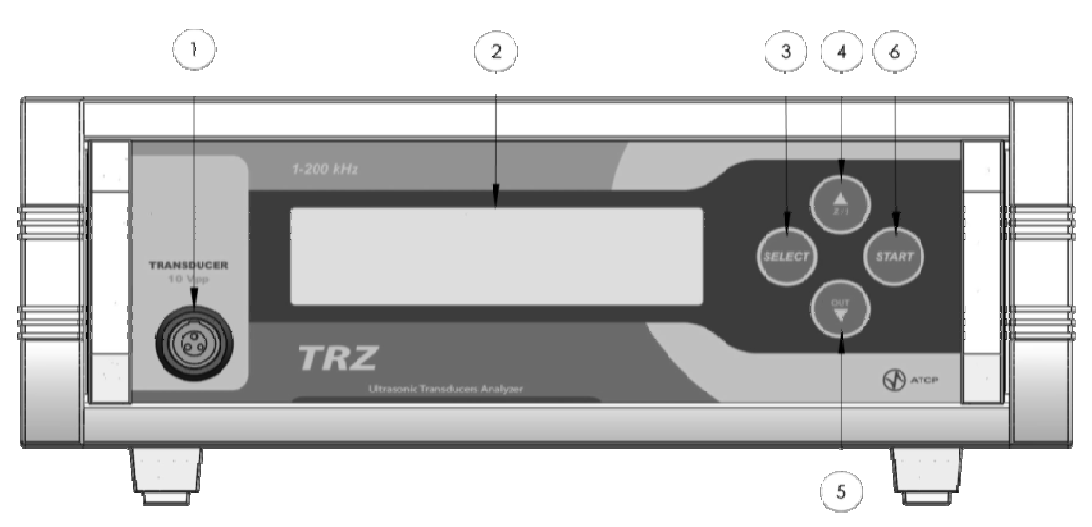

## 1. Conector

Conector vermelho de 3 pinos com trava para ligação de um cabo de ponta de prova. O modelo do conector é MEDI SNAP, código comercial G1 1MA7-P03LPH9-0020 da empresa ODU. A ligação elétrica dos pinos do conector estão realizadas conforme figura a seguir:

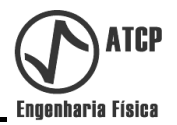

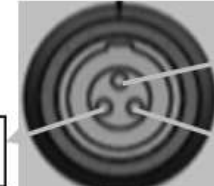

NC (não conectado)

Sinal (ligado na garra jacaré vermelha)

GND (ligado na garra jacaré preta)

## 2. Display LCD (2 linhas / 16 caractéres)

Apresenta as informações necessárias para a utilização e configuração do equipamento. Pode possuir backlight verde ou azul ou cinza.

## 3. Tecla "SELECT"

Permite alterar entre as telas resultados transdutores e remoto.

## 6. Tecla "▲<sub>(z/i)</sub>"

Na tela de resultados, a tecla  $\blacktriangle_{(zi)}$  permite alterar entre a informação sobre impedância e corrente que são exibidas no display. Na tela de transdutores essa tecla permite alterar a lista de transdutores.

## **7. Tecla** "▼<sup>(OUT)</sup>"

Na tela de resultados, a tecla  $\mathbf{\nabla}^{(\text{out})}$  permite a realização teste com amplitude de 10 V<sub>pp</sub>. Na tela de transdutores, essa tecla permite alterar a lista de transdutores. Com o modo "Print" ligado (recurso opcional), esta tecla envia o resutado da medição para a impressora.

## 8. Tecla "START"

Inicia o processo para realização de uma medida.

## 6.2 Painel Traseiro

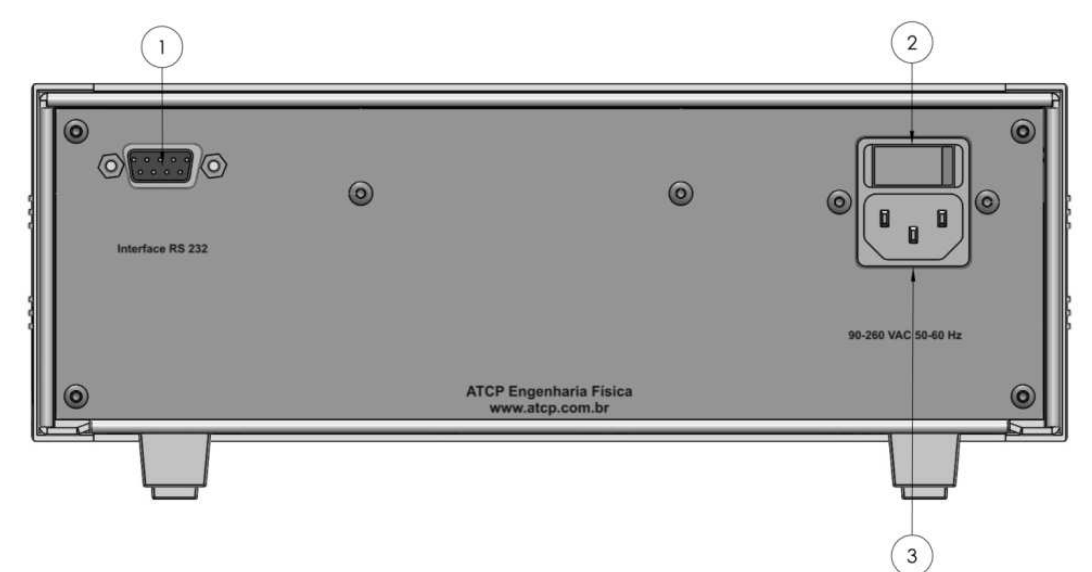

## 1. Porta Serial

Conector para comunicação serial, RS 232.

## 2. Switch

Liga e desliga o equipamento.

## 3. AC IN

Conector de entrada para cabo de alimentação elétrica 90-260VAC automática, 50~60Hz.

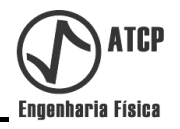

## 7. Acessórios

Cabo de alimentação AC. Ponta de Prova de 1 metro. Manual de Instalação e Operação.

## 8. Itens opcionais

Adaptador RS232/USB. Impressora térmica e recurso para impressão Interface TRZ.

#### 9. Especificações Técnicas

| Proteção contra choque elétrico       | Classe I          |
|---------------------------------------|-------------------|
| Nível de proteção IP                  | IP40              |
| Modo de operação                      | Operação contínua |
| Tensão de alimentação                 | 90-260 VAC        |
| Frequência                            | 50/60 Hz          |
| Potência máxima de consumo (repouso)  | 16 W              |
| Potência máxima de consumo (operação) | 50 W              |
| Dimensões do equipamento (L x P x A)  | 255x380x130 mm    |
| Dimensões da embalagem                | 390x110x280 mm    |
| Peso do equipamento sem embalagem     | 2,3 kg            |
| Peso do equipamento com embalagem     | 2,6 kg            |
| Faixa de temperatura de trabalho      | -25 a +70 °C      |

#### **10.** Antes de Instalar o Equipamento

Antes de instalar o equipamento verifique atentamente os seguintes itens:

- Próximo ao local onde será instalado o equipamento deve haver uma tomada de energia elétrica (AC) disponível com sistema de aterramento devidamente instalado.

- Deve haver uma bancada disponível para colocar o equipamento. Não instalar em locais com umidade e poeira excessivos, principalmente poeira com características abrasivas.

#### 11. Instalação do Equipamento

Os procedimentos para instalação e configuração do **TRZ** são simples, podendo ser realizados pelo próprio usuário seguindo as informações descritas a seguir.

#### 11.1 Conectando a ponta de prova

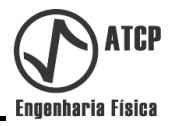

Passo 01 – Conecte a ponta de prova (fornecido junto com o equipamento) no conector vermelho **TRANSDUCER** localizado na parte frontal do equipamento.

## 11.2 Conectando o TRZ à rede elétrica

Passo 02 – Conecte o cabo de alimentação fornecido junto com o equipamento no conector [AC IN] localizado na parte de trás do equipamento, e em seguida conecte a outra extremidade a uma tomada devidamente instalada para essa finalidade.

# *Obs.: O equipamento possui seleção automática de tensão de 90-240 VAC 60Hz.*

Passo 03 – Ligue o equipamento através do botão [Switch] localizado na parte de trás do equipamento. O equipamento apresentará rapidamente no visor LCD a tela sobre o endereço eletrônico da empresa ATCP Engenharia Física.

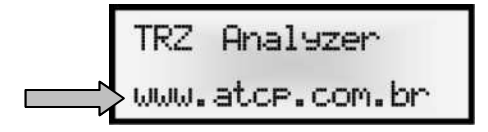

Em seguida o equipamento mostrará a tela da ultima operação.

## 12. Operação do Equipamento

Antes de começar a operar o equipamento, verifique se todos os passos descritos no item **11. Instalação do Equipamento** foram seguidos corretamente. Concluído este procedimento, o sistema estará pronto para realização das medidas.

O **TRZ** foi desenvolvido para possibilitar ao usuário uma maneira fácil, rápida e interativa de realizar os trabalhos de análise de transdutores ultrassônicos. A seguir serão apresentadas todas as informações para a correta operação e configuração do equipamento.

#### 12.1 Fazendo uma medida via TRZ - Ultrasonic Transducer Analyzer

Passo 01 – Ligue o equipamento já previamente instalado através do botão [Switch] localizado na parte de trás do equipamento. Será apresentada por alguns instantes no visor LCD a seguinte tela:

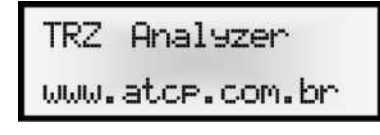

Passo 02 – Para a escolha do tradutor pressione a tecla **[SELECT]** no painel frontal do equipamento. O primeiro tipo de transdutor (transducer type) que aparecerá na tela será o de solda (welding) de 15 kHz:

| TRANSDU( | CER TYPE |
|----------|----------|
| 15 kHz   | WELDI NG |

*Passo 03* – Selecione o transdutor em que será realizada a medida através das teclas  $[▲_{(z/i)}]$  e  $[▼^{(OUT)}]$ , no painel frontal do equipamento.

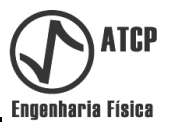

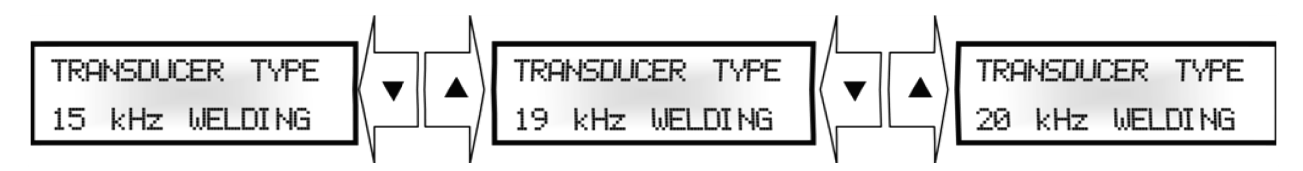

Passo 04 – Para iniciar a caracterização do transdutor pressione a tecla [START]. Surgirá uma tela indicando que está ocorrendo a medição, "[MEASURING]"; através dos pontos pode-se observar a evolução da medição. O primeiro ponto indica o início, o segundo 50% concluído e o a conclusão.

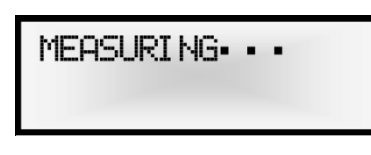

O tempo de realização da aquisição é de aproximadamente 12 segundos. Após o término surgirá uma tela de apresentação dos resultados.

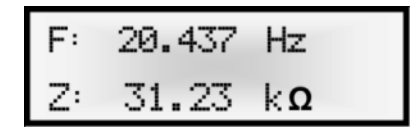

Após aquisição e análise da varredura, caso não seja detectada uma ressonância ou antiressonância, o equipamento apresenta a mensagem "*[ANTI-RESONANCE NOT FOUND]"* para os transdutores do tipo de solda (imagem abaixo),

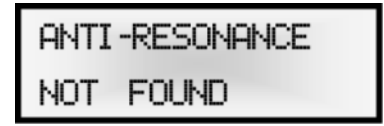

ou a mensagem "*[RESONANCE NOT FOUND]"*, para os transdutores do tipo de limpeza (imagem abaixo).

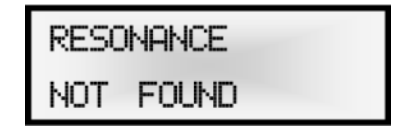

## 12.2 Visualizando os resultados obtidos na tomada de uma medida

## 12.2.1 Linha superior do visor LCD

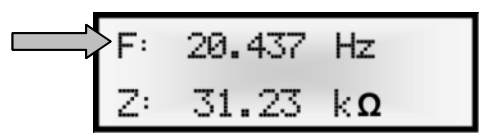

- Apresenta o valor da frequência da antirressonância para os transdutores de solda e a frequência da ressonância para os transdutores de limpeza e tanques.

#### **12.2.2 Linha inferior do visor LCD (Impedância)**

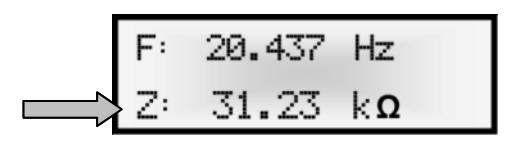

- Apresenta o valor da impedância referente à frequência de ressonância (transdutores de limpeza) ou da antirressonância (transdutores de solda). A unidade é Ohms ( $\Omega$ ). Para

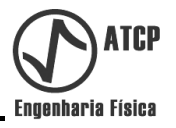

valores de impedância maiores ou iguais a 1.000  $\Omega$ , é empregado o prefixo k do Sistema Internacional de Unidades.

## 12.2.3 Linha inferior do visor LCD (Corrente)

A linha inferior também apresenta o valor de corrente calculado no caso da aplicação de uma tensão de 1 V<sub>rms</sub> sobre o uma carga resistiva com o valor de impedância indicado (I=1/V). A unidade é Ampères (A). Estes resultados são apresentados utilizando os prefixos do Sistema Internacional de Unidades. A faixa de valores possíveis é de 10 A a 5  $\mu$ A.

Para mudar a apresentação de impedância para corrente, deve-se pressionar a tecla
[▲<sub>(z/i)</sub>] no painel frontal do equipamento.

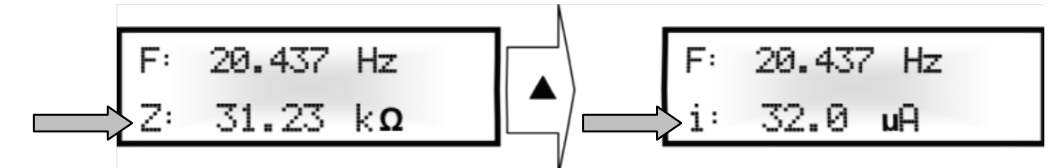

Nota: A corrente é determinada pela equação I=1/V.

## 13. Teste da "Moeda"

O equipamento **TRZ - Ultrasonic Transducer Analyzer** é um instrumento inovador, que permite a realização de um teste bastante tradicional conhecido como teste da "moeda". Este é um teste para a avaliação qualitativa da amplitude de vibração em diferentes pontos da face do sonotrodo ou transdutor.

O teste é realizado com a aplicação durante 16 segundos de um sinal de 20  $V_{pp}$  sobre o transdutor com a frequência indicada na tela da última caracterização.

Para realizar o teste da "moeda", deve-se pressionar a tecla  $[V_{(OUT)}]$  no painel frontal do equipamento. O tempo do teste é de 16 segundos, entretanto se for desejado interromper o teste, deve-se pressionar qualquer botão no painel frontal do equipamento. A indicação deste teste em curso é apresentação intermitente (piscando) da mensagem **[TEST]** no display.

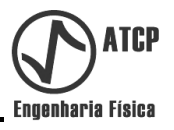

## 14. Fluxograma do software embarcado

## 14.1 Fluxograma do menu de seleção

- Apresentamos o fluxograma das telas do menu de seleção do hardware. As mudanças de tela ocorrem pressionando a tecla **[SELECT]** no painel frontal do equipamento.

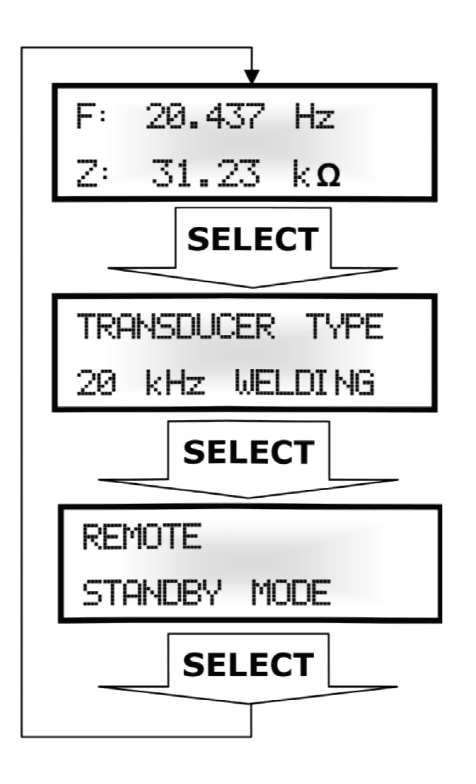

**14.2** Tabela sobre os modelos de transdutores

| TRANSDUCER TYPE<br>(TIPO TRANSDUTOR) | FAIXA DE<br>MEDIÇÃO (kHz) | AJUSTE DE CURVA           |
|--------------------------------------|---------------------------|---------------------------|
| 15 kHz WELDING (solda)               | 14,0 - 16,0               | Interpolação <sup>1</sup> |
| 19 kHz WELDING (solda)               | 18,5 - 19,7               | Interpolação <sup>1</sup> |
| 20 kHz WELDING (solda)               | 19,6 - 20,8               | Interpolação <sup>1</sup> |
| 21 kHz WELDING (solda)               | 20,7 - 22,3               | Interpolação <sup>1</sup> |
| 30 kHz WELDING (solda)               | 29,4 - 32,1               | Interpolação <sup>1</sup> |
| 33 kHz WELDING (solda)               | 32,0 - 34,4               | Interpolação <sup>1</sup> |
| 35 kHz WELDING (solda)               | 34,3 - 37,0               | Interpolação <sup>1</sup> |
| 40 kHz WELDING (solda)               | 39,0 - 42,0               | Interpolação <sup>1</sup> |
| 50 kHz WELDING (solda)               | 48,0 - 53,0               | Interpolação <sup>1</sup> |

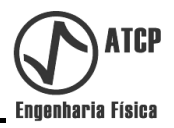

| 33 kHz D. SCALER                | 28,0 - 35,0 | Interpolação <sup>1</sup>                           |
|---------------------------------|-------------|-----------------------------------------------------|
| 37 kHz D. SCALER                | 34,9 - 43   | Interpolação <sup>1</sup>                           |
| 15 kHz CLEANING (limpeza)       | 11,5-16,5   | Interpolação <sup>1</sup>                           |
| 15 kHz CLEAN.T (limpeza-tanque) | 11,5-16,5   | Interpolação <sup>1</sup> + Suavização <sup>2</sup> |
| 20 kHz CLEANING (limpeza)       | 16,5-21,5   | Interpolação <sup>1</sup>                           |
| 20 kHz CLEAN.T (limpeza-tanque) | 16,5-21,5   | Interpolação <sup>1</sup> + Suavização <sup>2</sup> |
| 25 kHz CLEANING (limpeza)       | 21,2-27,7   | Interpolação <sup>1</sup>                           |
| 25 kHz CLEAN.T (limpeza-tanque) | 18,0-28,0   | Interpolação <sup>1</sup> + Suavização <sup>2</sup> |
| 33 kHz CLEANING (limpeza)       | 27,3-35,8   | Interpolação <sup>1</sup>                           |
| 33 kHz CLEAN.T (limpeza-tanque) | 26,0-36,0   | Interpolação <sup>1</sup> + Suavização <sup>2</sup> |
| 40 kHz CLEANING (limpeza)       | 33,0-43,0   | Interpolação <sup>1</sup>                           |
| 40 kHz CLEAN.T (limpeza-tanque) | 30,2-44,2   | Interpolação <sup>1</sup> + Suavização <sup>2</sup> |
| 50 kHz CLEANING (limpeza)       | 44,0-54,0   | Interpolação <sup>1</sup>                           |
| 50 kHz CLEAN.T (limpeza-tanque) | 36,0-56,0   | Interpolação <sup>1</sup> + Suavização <sup>2</sup> |
| 70 kHz CLEANING (limpeza)       | 56,0-76,0   | Interpolação <sup>1</sup>                           |
| 70 kHz CLEAN.T (limpeza-tanque) | 56,0-76,0   | Interpolação <sup>1</sup> + Suavização <sup>2</sup> |
| 90 kHz CLEANING (limpeza)       | 76,0-96,0   | Interpolação <sup>1</sup>                           |
| 90 kHz CLEAN.T (limpeza-tanque) | 76,0-96,0   | Interpolação <sup>1</sup> + Suavização <sup>2</sup> |

<sup>1</sup> Método empregado para determinar com maior precisão a freqüência e a impedância de ressonância ou antirressonância a partir de um ajuste da curva polinomial sobre os pontos discretos da medição.

<sup>2</sup> Método empregado para suavizar a curva resultante da medição com algoritmo de média móvel.

**Nota:** A ATCP Engenharia Física está disponível para criar novas configurações de faixas de medida e tipos de transdutores para atender necessidades específicas de seus clientes.

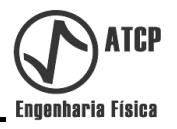

## 14.3 Fluxograma dos tipos de transdutores

Abaixo é mostrado o fluxograma de telas de seleção dos transdutores com o equipamento **TRZ-Ultrasonic Transducer Analyzer.** 

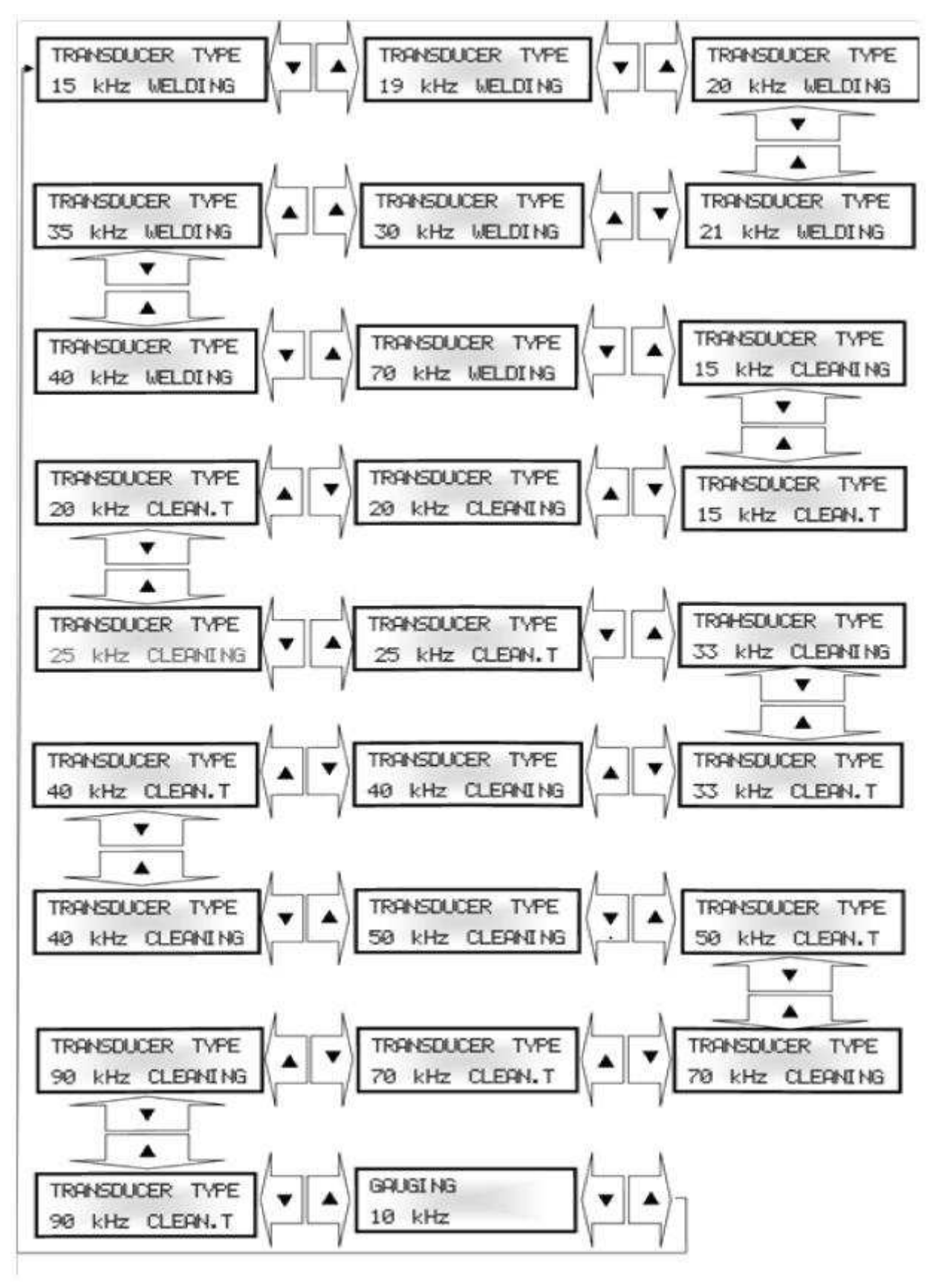

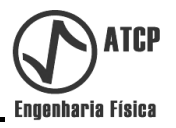

## 14.3.1 Aferição do TRZ

- Tela para verificação da calibração do equipamento:

| GAU | GI NG |  |
|-----|-------|--|
| 10  | kHz   |  |

- Para verificar a calibração do equipamento, deve-se medir um resistor de 4k7 no modo **[gauging]**. Bastar selecionar este modo e ordenar a medição.

#### 14.4 Comunicando com a TRZ Interface

Passo 01 – Aperte a tecla [SELECT] no painel frontal do equipamento para selecionar a opção [REMOTE/STANDBY MODE] que indica que o equipamento está esperando ocorrer a comunicação com o PC.

| REMOTE  | -    |
|---------|------|
| STANDBY | MODE |

*Passo 02* – Conecte um Adaptador RS232/USB (fornecido como item opcional) na entrada **[Interface RS 232]** localizada na parte traseira do equipamento e a outra extremidade em uma entrada USB do computador. Ou, caso o computador tenha uma porta serial RS232, empregue um cabo com conectores tipo DB9.

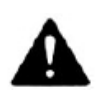

Atenção! Para que o adaptador RS232-USB funcione corretamente é necessário que tenha sido instalado o driver do cabo.

Passo 03 - Inicie o Software TRZ-Interface.

*Passo 04* – Selecione a porta de comunicação do PC com o Hardware através do menu "Configurações" – "Seleção da Porta F11"

| 🕑 TRZ-02 Port Setting 🔳 🗆 🗙 | J |
|-----------------------------|---|
| ESCOLHA DA PORTA SERIAL     |   |
| Porta serial COMM 10 💌      |   |
| OK                          |   |

*Passo 05* – Conecte as pontas de prova do equipamento TRZ-Ultrasonic Transducer Analyzer nos conectores do transdutor a ser medido.

O testa da comunicação entre o Software TRZ-Interface e o TRZ-Ultrasonic
Transducer Analyzer pode ser realizada através do comando [Medir] do Software. A mensagem [REMOTE ON] no display indica que a medição está ocorrendo.

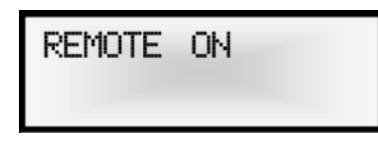

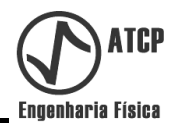

#### 15. TRZ-Interface

O **TRZ-interface** foi desenvolvido para ser uma extensão intuitiva dos recursos do **TRZ-Ultrasonic Transducer Analyser,** através de uma interface gráfica amigável.

| quivo Op | ierações Rela | itória Canfigu | rações So  | bre |           |        |          |               |           |       |      |          |     |        |         |
|----------|---------------|----------------|------------|-----|-----------|--------|----------|---------------|-----------|-------|------|----------|-----|--------|---------|
| Medir    | Salvar J      | Abrir T        | iransdutor |     | - Log     | Linear | Fp       | • Salvor Tela | Relatório | Sobre |      |          |     |        |         |
| PARA     | ÂMETROS       | 5              |            |     |           | LEIT   | OR DE TE | LA            |           |       |      |          |     |        |         |
| 1        | Freq. inic    | ial(Hz):       | 19700      |     |           |        | į.       | 19700 Hz      |           | 130.7 | ohms |          | 2 m |        |         |
|          | Frea, fi      | nal(Hz) :      | 20700      | -   |           |        |          |               |           |       |      | u Ag     |     | -      | 11549tm |
|          |               | loneño :       | 4          | _   | 100 401   |        |          |               |           |       |      |          |     |        |         |
|          |               | ensuo.         | [ 1        | _   | neion con |        |          |               |           |       |      |          |     |        |         |
|          |               | Pontos :       | 200        | -   | 10 60     |        |          |               |           |       |      | $\wedge$ |     |        |         |
|          |               | Média :        | 8          | -   | nonea     | ane    |          |               |           |       | /    | - N      |     |        |         |
|          | Tra           | insdutor :     | 4          |     | 1 kO      | hms    |          |               |           |       |      |          |     | ~      |         |
| APRO     | OVADO         |                |            |     |           |        |          | $\backslash$  |           |       |      |          |     |        |         |
| F        | a:            | 20413,3        | Hz         |     | 100 01    | nms -  |          |               |           |       |      |          |     |        |         |
| Z        | a :           | 23.01 kOł      | nms        |     |           |        | $\sim$   |               |           |       |      |          |     |        |         |
|          | E             | 19790 21       |            |     | 10 01     | nms    |          |               |           |       |      |          |     |        |         |
|          | 7r :          | 57.4 Ohr       | ns         |     |           |        |          |               |           |       |      |          |     | - /- N |         |
| 12       | 01.0          |                |            |     | 1 01      | hms    |          |               |           |       |      |          |     | 1 4    |         |
| F        | Fc :          | 20096,8        | Hz         |     |           | 1      |          |               |           |       |      |          |     |        |         |
| Δ        | F:            | 3,15 %         |            |     |           | 1      |          |               | ~~        |       |      |          |     |        | - 0     |
| Δ        |               | 4.009          |            |     |           | 19.7 k |          |               |           |       |      |          |     | 20.7 k |         |

Tela principal do TRZ-interface caracterizando um transdutor de solda de 20 kHz

## 15.1 Instalação

Os procedimentos para instalação e configuração do **TRZ** são simples, podendo ser realizados pelo próprio usuário seguindo as informações descritas neste manual.

*Passo 01* – Clique no ícone de Instalação do programa e siga as orientações para instalação do Software no computador.

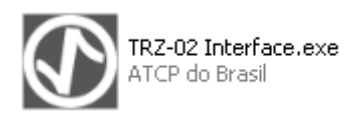

Passo 02 – Copie os dois arquivos ".ocx" (que acompanham o arquivo de instalação ("TRZ-02 Interface.exe") para a pasta C:\WINDOWS\system32.

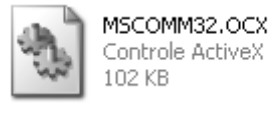

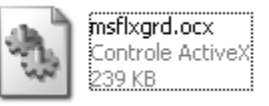

## 15.2 Parâmetros

## 15.2.1 Frequência Inicial

- É a frequência de partida para realização da caracterização. A unidade deste parâmetro é Hertz e a faixa de valores que pode assumir é de 1.000 a 200.000 Hz (1-200 kHz). O valor deste parâmetro deve ser necessariamente menor do que o do parâmetro seguinte "[Freq. final (Hz)]". Caso contrário, o software mostrará uma tela informando o erro.

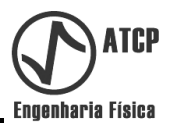

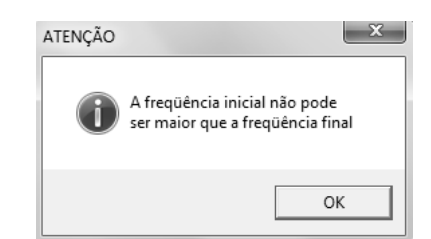

Mensagem de erro por tentativa de inseri um Freq. Inicial.

## 15.2.2 Frequência Final

- É a frequência de parada para realização da caracterização. A unidade deste parâmetro é Hertz e a faixa de valores que pode assumir é de 1000 a 200.000 Hz (1-200 kHz). O valor deste parâmetro deve ser necessariamente maior do que o do parâmetro anterior "[Freq. inicial (Hz)]". Caso contrário, o software mostrará uma tela informando o erro (figura anterior).

## 15.2.3 Tensão

Através do ajuste deste parâmetro teórico é possível estimar o valor da corrente que o transdutor consumiria, caso fosse submetido àquele valor de tensão. Este recurso é útil para sistemas de solda por ultra-som.

## 15.2.4 Pontos

A faixa de varredura inicia-se pela frequência inicial e termina na frequência final. Esta faixa é discretizada em uma determinada quantidade de pontos. O software permite as seguintes opções para as quantidades de pontos: 50, 104, 200, 500, 1000. Conforme figura abaixo:

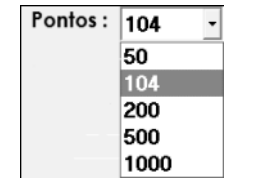

Seleção dos pontos de discretização

#### 15.2.5 Média

É o número de vezes que o instrumento mede cada ponto da caracterização para cálcular a média. Por exemplo, se a média for um, a medida de Z e Fp será realizada apenas uma vez em cada um dos 104 pontos. Se a média for oito, cada ponto será medido oito vezes, ou seja, 832 no total (104 x 8). Para uma média de 128, o número total é de 15.312. **Em geral, o uso de média igual a quatro proporciona boa precisão e velocidade de medida** (quanto maior a média, maior o tempo de medição). O software oferece as seguintes opções de médias: 2, 4, 8, 16, 32, 64, 128. Conforme figura abaixo:

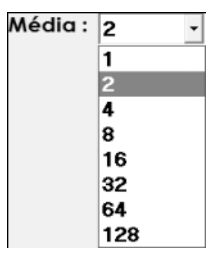

Seleção das médias

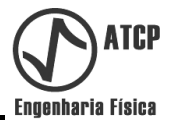

## 15.3 Dados de Saída

- Os **Dados de Saída** informam os principais valores para caracterização do transdutor medido nos pontos: ressonância, antirressonância e frequência central.

DADOS DE SAÍDA Fa : 0 Za: 0 Fr: 0 0 Zr: 0 Fc: ΔF: 0 ΔΖ: 0 Dados de Saída

## 15.3.1 [Fa]

- Apresenta a frequência de antirressonância.

## 15.3.2 *[Za]*

- Apresenta a impedância na antirressonância.

## 15.3.3 [Fr]

- Apresenta a frequência de ressonância.

## 15.3.4 *[Zr]*

- Apresenta a impedância na ressonância.

#### 15.3.5 *[Fc]*

-Apresenta a frequência central ([Fa+Fr]/2).

#### 15.3.6 [AF]

— .

- O  $\Delta F$  é uma figura de mérito associada ao acoplamento eletromecânico do transdutor;

#### 15.3.7 [\\Z]

- O  $\Delta Z$  também é uma figura de mérito do fator de qualidade do acoplamento eletromecânico de um transdutor; \_\_\_\_\_.

#### 15.4 Barra de Ferramentas

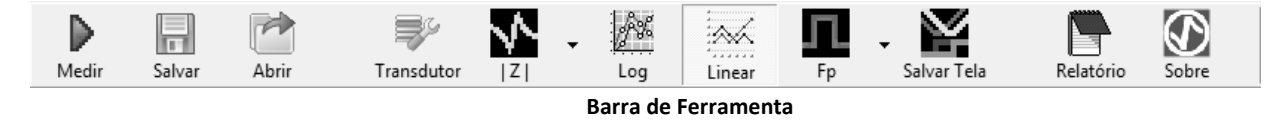

## 15.4.1 Medir

- Clicando no ícone **[Medir]** ou acionando a tecla F1 realizará a medida.

#### 15.4.2 Salvar

- Clicando no ícone **[Salvar]** ou acionando a tecla F2, salvará os resultados no padrão ASCII. Aparecerá função nomear arquivo.

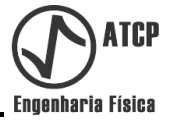

## 15.4.3 Abrir

-Clicando no ícone **[Abrir]** ou acionando a tecla F3, abrirá os arquivos salvos no padrão ASCII.

## 15.4.4 Transdutor de referência padrão

-Clicando no ícone **[Transdutor]** ou acionando a tecla F5, abrirá a tela de configuração do transdutor padrão.

| ntervalo dos v | valores<br>Mínimo | Máximo          | Medido          |        |  |  |
|----------------|-------------------|-----------------|-----------------|--------|--|--|
| Fa (Hz):       | 0                 | 0               |                 |        |  |  |
| Za (Ohms) :    | 0                 | 0               |                 |        |  |  |
| Fr (Hz) :      | 0                 | 0               |                 |        |  |  |
| Zr (Ohms) :    | 0                 | 0               |                 |        |  |  |
| Fc (Hz):       | 0                 | 0               |                 |        |  |  |
|                |                   |                 |                 | 1.5000 |  |  |
| No. D          | escrição F        | req inicial Fre | eq final Tensão | Ponto  |  |  |
|                |                   |                 | <u>e</u>        | - 9    |  |  |
|                |                   |                 |                 |        |  |  |
|                |                   |                 |                 |        |  |  |

Figura 7: Configuração transdutor padrão

#### 15.4.4.1 Descrição

- A descrição serve para identificar o transdutor de referência padrão.

#### 15.4.4.2 Parâmetros

- A configuração dos parâmetros básicos (frequência inicial e final, pontos, tensão e média) está nesta caixa para facilitar o seu uso, pois clicando em "*[Selecionar]"* o usuário carregarão todos estes dados para a tela principal, conforme citado no item 15.1.

#### **15.4.4.3 Intervalo dos valores**

A faixa de tolerância determina os valores de mínimos e máximos que um determinado tipo de transdutor pode apresentar para seus dados de saída.

A **TRZ-interface** analisa os dados de saída (item 15.2) e os compara com os faixa de tolerância. Caso o transdutor medido tenha seus parâmetros dentro da tolerância, aparecerá na tela principal e na tela de configuração do transdutor de referência uma mensagem indicando que o transdutor está aprovado e os parâmetros ficam na cor verde, conforme figuras abaixo. Entretanto, se o transdutor estíver com algum parâmetro fora da tolerância, aparecerá uma mensagem indicando que está reprovado e o parâmetro que foi reprovado aparecerá em vermelho.

| APROVAD | 0           |                | REPROVAL | DO          |      |            |     |
|---------|-------------|----------------|----------|-------------|------|------------|-----|
| Fa :    | 26556,9 Hz  |                | Fa :     | 26556,9 Hz  |      |            |     |
| Za :    | 44.25 kOhms |                | Za :     | 44.25 kOhms |      |            |     |
| Fr :    | 25381 Hz    |                | Fr:      | 25381 Hz    |      |            |     |
| Zr :    | 21.3 Ohms   |                | Zr :     | 21.3 Ohms   |      |            |     |
| Fc :    | 25968,95 Hz |                | Fc :     | 25968,95 Hz |      |            |     |
| ΔF:     | 4,53 %      |                | ΔF:      | 4,53 %      |      |            |     |
| ΔΖ:     | 20.77       |                | ΔΖ:      | 20.77       |      |            |     |
|         |             | transdutor foi |          |             | ue o | transdutor | foi |

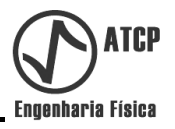

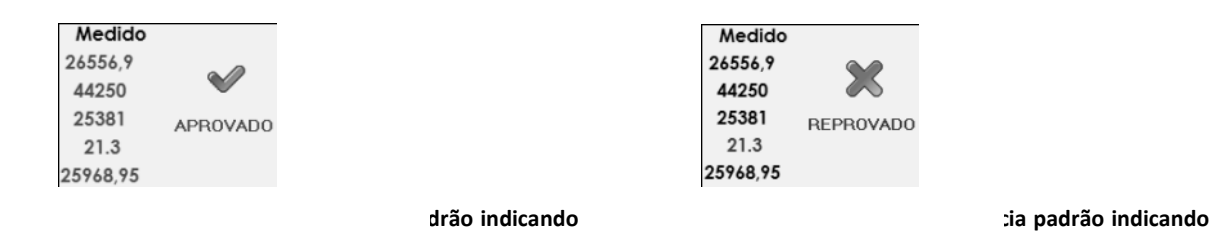

#### 15.4.4.4 Criando novo padrão de referência

| No.     | Descrição      | Freq. inicial | Freq. final | Tensão  | Pontos              |
|---------|----------------|---------------|-------------|---------|---------------------|
| 1       | 25 kHz limpeza | 21200         | 27700       |         | 1                   |
| 2       |                |               |             |         |                     |
|         |                |               |             |         |                     |
|         |                |               |             |         |                     |
|         |                |               |             |         |                     |
|         |                |               |             |         |                     |
| 4       |                |               |             |         | •                   |
| 4       |                |               |             |         | <u>,</u>            |
| Adicior | nar Alterar    | Apag          | a Selec     | ionar C | <u>,</u><br>Cancela |

Criando padrão de referência

Após realizar as configurações citadas nos itens 15.3.4.1, 15.3.4.2, 15.3.4.3. deve-se clicar em "**[Selecionar]**" para atualizar a tela principal com novos valores dos parâmetros. Para adicionar mais um tipo de padrão de referência, deve-se clicar em "**[Adicionar]**". Este novo padrão apresentará os valores dos parâmetros que estão selecionados. Após realizar nova parametrização, devemos valida-lá clicando na opção "**[Alterar]**". Para apagar algum tipo de padrão de referência, deve-se clicar na opção "**[Apagar]**".

Para cancelar qualquer opção, clique em "[Cancela]".

#### 15.4.5 Opções de curva

|   | •        |  |
|---|----------|--|
| Z | Ctrl + Z |  |
| L | Ctrl + L |  |
| С | Ctrl + C |  |
| Ι | Ctrl + I |  |
|   |          |  |

Seleção da curva do Transdutor

Selecionando "*[*|*Z*|*]*" será apresentada a curva do módulo da impedância em função da frequência.

Selecionando "*[L]*" será apresentada a curva da indutância em função da frequência, calculada a partir da equação —. Esta opção faz sentido somente se o dispositivo em teste for indutivo.

Selecionando "**[C]**" será apresentada a curva da capacitância em função da frequência, calculada a partir da equação —. Esta opção faz sentido somente se o dispositivo em teste for capacitivo.

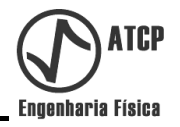

Selecionando "[I]" será apresentada a curva da corrente em função da frequência, considerando com V o valor informado no campo [Tensão] de acordo com a equação i —.

Para desabilitar a função **Tipos de curva**, deve-se clicar no respectivo ícone na barra de ferramenta, sendo que a palavra **OFF** escrita no ícone indicará que a função está desabilitada.

## 15.4.6 Escala Logarítmica

A escala logarítmica permite uma melhor visualização gráfica da curva de caracterização dos transdutores. A opção mono log está disponível para os seguintes gráficos: impedância em função da frequência e corrente em função da frequência. Essa escala logarítmica está na base 10.

## 15.4.7 Escala Linear

Todas as curvas geradas podem ser apresentadas na escala linear.

## 15.4.8 Fator de Potência

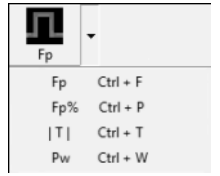

Figura 12: Seleção da curva do fator de potência

Selecionando "[**Fp**]" será apresentada a curva do fator de potência em função da frequência.

Selecionando "**[Fp%]**" será apresentada a curva do fator de potência x 100% em função da frequência.

Selecionando "[[T]]" será apresentada a curva do módulo da fase em função da frequência.

Selecionando "**[Pw]**" será apresentada o resultado da equação —, que corresponde a uma estimativa da potência que será absorvida pela carga quando submetida a uma tensão V (parâmetro **[Tensão]**).

Para desabilitar a função **Fator de Potência** deve-se clicar no ícone correspondente da barra de ferramenta, sendo que a palavra **OFF** escrita no ícone indicará que a função está desabilitada.

## 15.4.9 Salva Tela

Selecionando a opção "**[Salva Tela]**" mantém a curva da última medição em segundo plano. Essa opção somente está habilitada quando a escala for linear.

## 15.4.10 Relatório dos resultados

O software permite gerar um relatório de caracterização. O primeiro passo é clicar no botão relatório e na sequência preencher o formulário ilustrado a seguir.

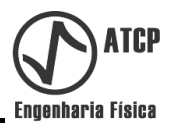

| DADOS ADICIONAI | S                          |
|-----------------|----------------------------|
| Fabricante      | ATCP Engenharia Física     |
| Modelo          | 20 kHz de Solda            |
| Número de série | 100081                     |
| Operador        | Thiago                     |
| Carga           | Sem Carga                  |
| Observações     | Demosntração para o manual |
| LIMPAR FORM     |                            |

Dados adicionais para a geração do relatório

A descrição dos parâmetros de medição (15.1), o gráfico (15.4) e os resultados (15.2) serão impressos no formado PDF.

#### 15.4.11 Sobre ATCP

Na opção **[Sobre]** consta uma tela que informa a versão do software e os endereços de contato da empresa ATCP Engenharia Física.

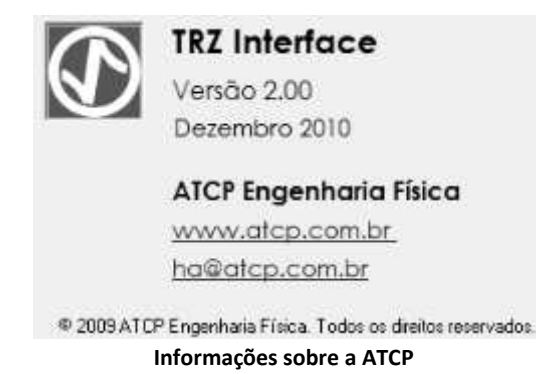

#### 15.5 Tela Gráfica

A tela gráfica permite analisar o comportamento gráfico do transdutor ultrassônico. A curva traçada na cor amarela indica a caracterização dos pontos de ressonância e antirressonância (15.3.5). Já a curva traçada na cor verde indica o rendimento do transdutor (15.3.8).

Acima da tela gráfica há três caixas de texto para a leitura da posição do curso. A caixa da direita informa o valor da frequência; a do meio informa valores de impedância, indutância, capacitância e corrente e a da esquerda informa o fator de potência, o fator de potência percentual e a potência absorvida estimada.

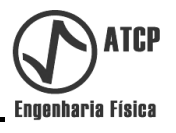

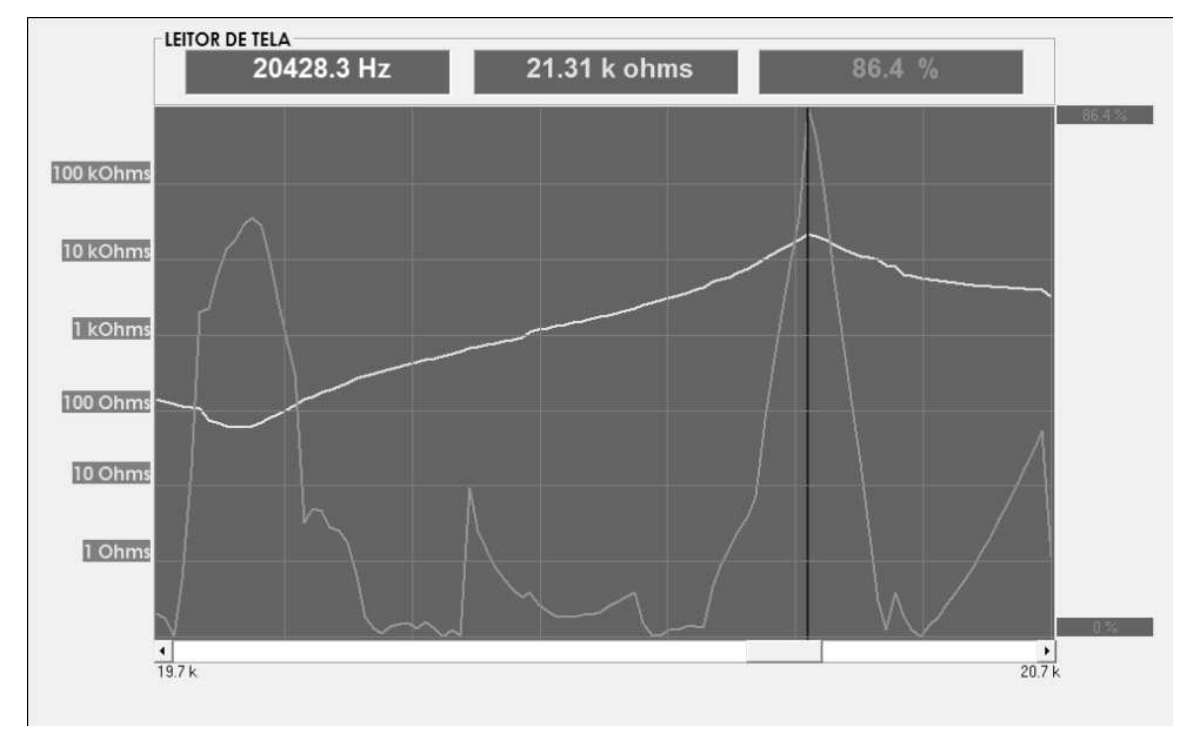

Figura 15: Tela gráfica

## 15.6 Barra de leitura do gráfico

Com a barra de leitura do gráfico podemos escolher e ler pontos específicos do gráfico.

## 15.6.1 Menu Arquivo

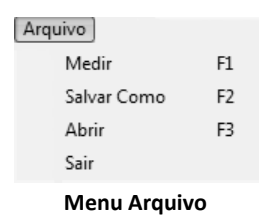

## 15.6.1.2 Medir

Função apresentada no item 15.3.1.

## 15.6.1.2 Salvar Como

Permite nomear e salvar os resultados em padrão ASC II.

#### 15.6.3 Abrir

Função apresentada no item 15.3.3.

#### 15.6.1.3 Sair

Fecha o programa.

## 15.6.2 Menu Operações

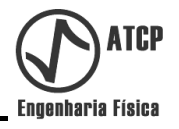

| Operações       |    |
|-----------------|----|
| Transdutor      | F5 |
| Curva amarela   | ►  |
| Escala Log      | F6 |
| Escala Linear   | F7 |
| Curva verde     | ►  |
| Salva Tela      | F8 |
| Carregar Tabela |    |
| Menu Operações  |    |

## 15.6.2.1 Transdutor

Função apresentada no item 15.3.4.

#### 15.6.2.2 Curva amarela

Função apresentada no item 15.3.5.

#### 15.6.2.3 Escala Log

Função apresentada no item 15.3.6.

#### 15.6.2.4 Escala Linear

Função apresentada no item 15.3.7.

#### 15.6.2.5 Curva Verde

Função apresentada no item 15.3.8.

#### 15.6.2.6 Salva Tela

Função apresentada no item 15.3.9.

#### 15.6.2.7 Carrega Tabela

Carrega para o **TRZ-Interface** os dados das medidas obtidos com os parâmetros do **TRZ-Ultrasonic Transducer Analyzer**.

#### 15.6.3 Relatório

Função apresentada no item 15.3.10.

#### 15.6.4 Menu Configurações

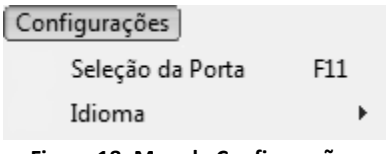

#### Figura 18: Meu de Configurações

#### 15.6.4.1 Seleção da Porta

Permite a seleção da porta de comunicação do PC com o hardware.

## 15.6.4.2 Idioma

O TRZ-Interface oferece as seguintes opções de idiomas inglês, português e espanhol.

#### 15.6.5 Sobre

Função apresentada no item 15.3.11.

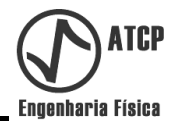

#### 16. Advertências

- ▲ A leitura de todas as informações contidas neste manual de instalação e operação é indispensável para a correta utilização do equipamento.
- ▲ A rede de energia elétrica onde será conectado o PC que executa o software **TRZ-Interface,** também deverá possuir obrigatoriamente um sistema de aterramento conforme especificado pela concessionária responsável pelo fornecimento de energia local.
- ▲ Não utilizar o equipamento para outra finalidade que não sejam as indicadas pelo próprio fabricante.
- ▲ O não cumprimento das instruções descritas neste manual durante a utilização do equipamento poderá fazer com que o período de garantia estabelecido pelo fabricante seja reduzido ou cancelado.

#### 17. Manutenção do Equipamento

Para evitar uma possível deterioração do equipamento e mantê-lo sempre em condições satisfatórias de uso, faça frequentemente uma limpeza geral utilizando apenas um pano ligeiramente umedecido em água e sabão neutro.

Os acessórios e opcionais utilizados junto com o equipamento também deverão ser mantidos sempre limpos e em boas condições de uso.

| Problema                                                                      | Possível Causa                                                                | Solução                                                                                                    |  |
|-------------------------------------------------------------------------------|-------------------------------------------------------------------------------|----------------------------------------------------------------------------------------------------|--|
|                                                                               | Tomada utilizada para ligar o<br>equipamento está sem energia<br>elétrica.    | Utilize uma tomada que<br>esteja em condições<br>adequadas para uso.                                                                    |  |
| O equipamento não liga.                                                       | Cabo de alimentação danificado                                                | Substitua o cabo de<br>alimentação danificado por<br>outro do mesmo tipo e em<br>boas condições.                                        |  |
|                                                                               | Chave I/O (Switch) está na<br>posição "desligada".                            | Coloque a chave para a<br>posição "ligada".                                                                                             |  |
| O equipamento não recebe o                                                    | A ponta de prova está<br>desconectada do equipamento.                         | Conecte a ponta de prova na<br>entrada correspondente<br>conforme descrito no item<br>11.1 deste manual                                 |  |
| sinal para processamento.                                                     | A ponta de prova está conectada<br>na entrada errada.                         | Verifique se a ponta de prova<br>está ligada no transdutor que<br>será medido.                                                          |  |
| Os resultados das medições<br>parecem não estar<br>condizentes com o objetivo | Realize o teste de aferição do equipamento, conforme descrito no item 15.2.1. | Caso o equipamento esteja<br>descalibrado entre em contato<br>com a ATCP Engenharia Física<br>para análise e realização dos<br>reparos. |  |

## 18. Solução de Problemas

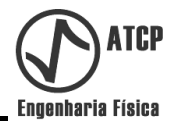

| O equipamento mede mesmo<br>sem nada conectado na ponta | O cabo da ponta de prova<br>apresenta uma capacitância<br>parasita em torno de 120 pF que<br>não é descontada pelo software<br>embarcado ou pela Interface. | Contabilizar a capacitância<br>parasita do valor medido, se o<br>valor de impedância absoluto<br>for necessário. |
|---------------------------------------------------------|----------------------------------------------------------------------------------------------------|----------------------------------------------------------------------------------------------------|
|---------------------------------------------------------|----------------------------------------------------------------------------------------------------|----------------------------------------------------------------------------------------------------|

## 19. Assistência Técnica

Caso o equipamento apresente alguma manifestação fora do normal, verifique se o problema está relacionado com algum dos problemas relacionados no quadro do item **18. Solução de Problemas**. Se mesmo assim não for possível solucionar o problema, entre em contato com a ATCP Engenharia Física para análise e realização dos reparos.

#### 20. Termo de Garantia

A ATCP Engenharia Física oferece para este equipamento a garantia de 06 meses, a partir da data de compra, contra defeitos de material e/ou fabricação que nele se apresentar.

Fatores que implicam na perda da garantia:

1- Inobservância dos cuidados recomendados neste manual com relação à instalação e operação do equipamento;

2- Acidente, queda, instalação inadequada ou qualquer outro dano provocado por uso incorreto ou ação de agentes naturais.

3- Violação, conserto ou qualquer outra modificação ou alteração executadas no equipamento ou em suas partes por pessoal não autorizado pela ATCP Engenharia Física;

Após o vencimento do período de garantia, todos os serviços, peças e despesas serão cobrados conforme norma vigente da empresa.

#### 21. Termo de Responsabilidade

A empresa ATCP Engenharia Física assume a total responsabilidade técnica e legal pelo produto **TRZ-Ultrasonic Transducers Analyzer** e do software **TRZ-Interface** e afirma que todas as informações aqui prestadas referentes ao produto contidas neste Manual de Instalação e Operação são verdadeiras.

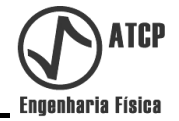

## <u>ANOTAÇÕES:</u>